# **Getting Started**

NexentaOS is an <u>OpenSolaris</u> distribution for your x86/x64 desktop, laptop, or server - with a fast and easy-to-install regular releases and a selection of tightly-integrated excellent applications. All software packages are available from our network-based APT repository. Please visit the <u>Packages</u> page to search, browse, evaluate, and try-out.

NexentaOS includes the best free <u>Open Source Software (OSS)</u>. Each new release incorporates new features and bug fixes from the global development community.

- 1. System Requirements
- 2. Installation
  - 1. Step #1: Loading HDD Installation CD
    - 1. Logging In
  - 2. Step #2: Starting NexentaOS Installation
  - 3. <u>Step #2.1: Configuring Time Zone</u>
  - 4. Step #3: Selecting Bootable Device and Creating NexentaOS Partition
    - 1. Fresh Install
      - 2. Copying packages
      - 3. Fresh Install: creating root password and non-root user
      - 4. Fresh Install: configuring Host and Network
      - 5. Fresh Install: Writing GRUB
      - 6. Install: the final step
      - 7. Fresh Install: the End
  - 5. Step #4: Booting
- 3. Feedback

# **System Requirements**

NexentaOS currently requires 32- or 64-bit x86/x64 platform with at least 256MB RAM, and a CD-ROM drive. For the latest updates on hardware-related issues, see the Release Notes in our <u>Download</u> page.

LiveCD needs 512MB RAM for root partition's ramdisk and kernel loaded at the same time. In theory it should come up on a 384MB machine; if that's what you have give it a try and let us know.

# Installation

From the user perspective, NexentaOS Installer consists of several simple dialogs. Here's a quick introduction: keys that Installer understands, and the corresponding actions.

Use:

- Up and Down arrows to navigate up and down between input fields and checkboxes;
- SPACEBAR to mark your selection;
- TAB to move to a command at the bottom of the screen (e.g., <Select>), and between the

commands;

• Enter - to execute, and proceed to the next step.

The following Step #1 through Step #3 information is specific to InstallCD. There is no installation or upgrade for LiveCD; simply download the ISO (see <u>Download</u> and proceed to <u>Step #4</u> below.

The same applies to the pre-installed NexentaOS VMware image - download it and see the rest instructions at <u>Step #4</u> below.

# Step #1: Loading HDD Installation CD

For installing on a hard drive or upgrading your system, download and burn a bootable InstallCD image. Note that we supply gzipped InstallCD ISO. Make sure to gunzip it *prior* to burning. Make sure to check its size and/or MD5 *prior* to uncompressing. Visit our Download page for more details.

The InstallCD requires that the target machine have at least 128MB RAM, as well as a CD-ROM drive.

Below are some example steps; we've highlighted the areas of interest on the screenshots to help illustrate the corresponding procedure. The system we use for the steps below consists of a VMware virtual machine environment with 512MB RAM and 8GB IDE drive.

#### Logging In

You will be greeted by the GRUB screen:

| GNU GRUB version 0.95 (638X lower / 530368K upper memory)                                                                                                    |
|----------------------------------------------------------------------------------------------------|
| Nexenta OS "Elatte" InstalICD [32-bit]<br>Nexenta OS "Elatte" InstalICD [32-bit, CD-ROM DMA off]<br>Nexenta OS "Elatte" InstalICD [32-bit, Verbose]<br>Nexenta OS "Elatte" InstalICD [Single User, 32-bit]<br>Nexenta OS "Elatte" InstalICD [Single User, Verbose, 32-bit]<br>Nexenta OS "Elatte" InstalICD [No Milestone, Verbose, 32-bit] |
| Use the ↑ and ↓ keys to select which entry is highlighted.<br>Press enter to boot the selected OS, 'e' to edit the<br>commands before booting, or 'c' for a command-line.                                                                                                    |
| The highlighted entry will be booted automatically in 9 seconds.                                                                                                    |
| nexenta<br>GNU/OpenSolaris                                                                                                    |

Note a new entry: "CD-ROM DMA off". For those who have ATA/ATAPI devices, this will take care of the known issue:

http://www.gnusolaris.org/gswiki/FAQ#head-afb5cea5d4aa72019ff2a2767dd4397ae8461b9f

Unless you wish to perform some debugging, simply invoke the default selection. The OS will then start booting...

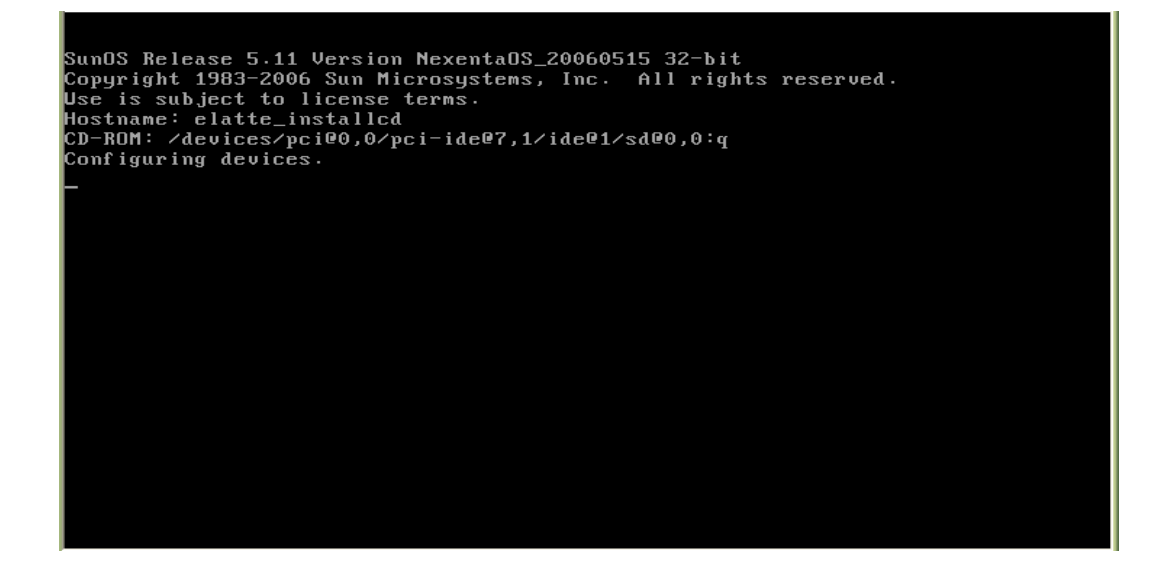

Until finally it'll come up with the the Installer's Welcome screen:

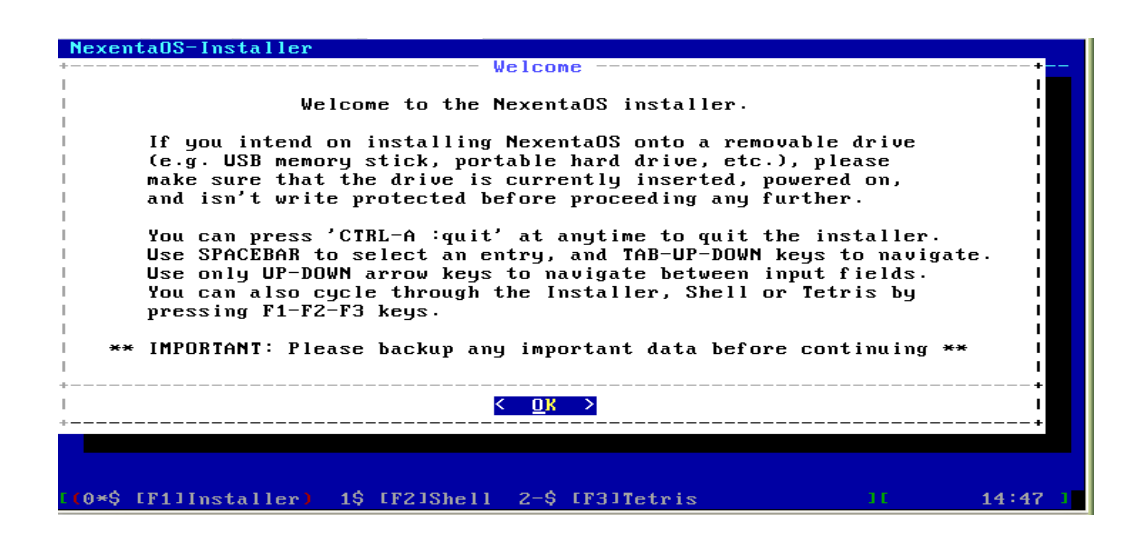

From start to that point it typically takes less than a minute. Note that the Installer has started automatically. The previous NexentaOS releases required knowing the name of the installation program, typing it in... Not anymore!

# **Step #2: Starting NexentaOS Installation**

You could "poke around" prior to the installation. Hitting F2 key will get you into shell, where you could do a lot of things. For instance - display running processes:

| PID    | USERNAME  | SIZE    | RSS     | STATE 1   | PRI  | NICE   | TIME     | CPU          | PROCESS/NLWP      |
|--------|-----------|---------|---------|-----------|------|--------|----------|--------------|-------------------|
| 9      | root      | 6272K   | 5160K   | sleep     | 59   | 0      | 0:00:08  | 2.6%         | svc.configd/15    |
| 7      | root      | 7064K   | 6112K   | sleep     | 59   | 0      | 0:00:03  | 0.5%         | suc.startd/12     |
| 303    | root      | 3648K   | 2600K   | sleep     | 59   | 0      | 0:00:00  | 0.3%         | inetd/4           |
| 374    | root      | 5296K   | 4068K   | sleep     | 59   | 0      | 0:00:00  | 0.1%         | intrd/1           |
| 389    | root      | 2820K   | 2576K   | շթա0      | 59   | 0      | 0:00:00  | 0.1%         | prstat/1          |
| 238    | root      | 2980K   | 1628K   | sleep     | 59   | 0      | 0:00:00  | 0.1%         | screen/1          |
| 109    | root      | 3084K   | 2036K   | sleep     | 59   | 0      | 0:00:00  | $0.0 \times$ | nscd/23           |
| 1      | root      | 2040K   | 1088K   | sleep     | 59   | 0      | 0:00:00  | $0.0 \times$ | init/1            |
| 240    | root      | 3952K   | 1872K   | sleep     | 59   | 0      | 0:00:00  | $0.0 \times$ | nexenta-install/1 |
| 243    | root      | 3612K   | 1700K   | sleep     | 59   | 0      | 0:00:00  | $0.0 \times$ | bash/1            |
| 266    | root      | 5200K   | 2720K   | sleep     | 60   | 0      | 0:00:00  | 0.0%         | dialog∕1          |
| 359    | root      | 3372K   | 1520K   | sleep     | 59   | Θ      | 0:00:00  | $0.0 \times$ | syslogd/12        |
| 234    | daemon    | 2112K   | 1360K   | sleep     | 60   | -20    | 0:00:00  | 0.0%         | lockd/2           |
| 237    | root      | 2544K   | 1264K   | sleep     | 59   | Θ      | 0:00:00  | 0.0%         | screen/1          |
| 228    | root      | 1744K   | 880K    | sleep     | 59   | 0      | 0:00:00  | 0.0%         | sac/1             |
| 107    | root      | 2196K   | 1336K   | sleep     | 59   | 0      | 0:00:00  | 0.0          | syseventd/14      |
| 250    | root      | 2300K   | 1020K   | sleep     | 60   | 0      | 0:00:00  | 0.0%         | bastet/1          |
| 229    | root      | 1884K   | 1032K   | sleep     | 59   | 0      | 0:00:00  | 0.0          | ttymon∕1          |
| 224    | daemon    | 2316K   | 1464K   | sleep     | 59   | 0      | 0:00:00  | 0.0%         | statd/1           |
| 236    | root      | 1092K   | 780K    | sleep     | 59   | 0      | 0:00:00  | 0.0          | console-login∕1   |
| 96     | root      | 2512K   | 1588K   | sleep     | 59   | 0      | 0:00:00  | 0.0%         | picld/4           |
| Total: | 29 proces | sses, 1 | 111 lայ | es, load  | ave  | rages: | 1.31, 0  | .55, (       | 9.21              |
|        |           |         |         |           |      |        |          |              |                   |
| E      | 0-\$ [F1] | Instal  | ler (1  | 1*\$ [F2] | Shel | 1) 2\$ | [F3]Teti | ris          | ][ 01/29 1:34 ]   |

Notice on the screenshot above that the screen utility is one of the active processes, along with a few services and bash. Keys F1, F2, and F3 shown at the bottom allow to do things in parallel with the installation by switching between screens. In particular, F3 allows to play Tetris!

Which brings us to the Tip of the Day:

• Focus on getting over 100 Tetris points - and the installation process will commence in absolutely no time.

# **Step #2.1: Configuring Time Zone**

NexentaOS Installer makes it possible to interactively configure appropriate time zone during installation and upgrade. Once rebooted, the system will come up with the right local time.

The time zone management facility welcomes you with the following screen:

| NexentaOS-Installer                                                                                                    |              |
|----------------------------------------------------------------------------------------------------|--------------|
| Location                                                                                                    |              |
| Image: Constraint of the second second se |              |
| +<br>I <u><select></select></u><br>+                                                                                                    | +<br> <br>+  |
| [(0*\$ [F1]Installer) 1\$ [F2]Shell 2-\$ [F3]Tetris ][ 02                                                                                                    | 2/15 23:47 1 |

The following 3 screenshots simply illustrate time zone configuration for Western U.S.:

| lexentaOS-Installer                               |                                                                                                    |
|---------------------------------------------------|----------------------------------------------------------------------------------------------------|
| · · · · · · · · · · · · · · · · · · ·             | Location                                                                                                    |
| Please identify a<br>set correctly. Yo<br>string. | location so that time zone rules can be lou may select none to manually enter a TZ l                                                                                                    |
| <pre>  +</pre>                                    | Africa       I         Americas       I         Antarctica       I         Antarctica       I         Arctic Ocean       I         Asia       I         Atlantic Ocean       I         Australia       I         Europe       I         Pacific Ocean       I         Indian Ocean       I         Specify time zone using POSIX TZ format       I |
| +                                                 | <pre></pre>                                                                                                    |
| (0*\$ [F1]Installer)                              | 1\$ [F2]Shell 2-\$ [F3]Tetris ][ 02/15 23:49 ]                                                                                                    |

| NexentaOS-Installer | + Location: America+                         |                  |
|---------------------|----------------------------------------------|------------------|
|                     | I                                            |                  |
|                     | Please select a country or                   |                  |
|                     | region.                                      |                  |
|                     | ++                                           |                  |
|                     | 1 () 3b Peru                                 |                  |
|                     |                                              |                  |
|                     | 1 + (-) = 38 St Kitts & MeVis $1 + (-) = 38$ |                  |
|                     | I I ( ) 35 St Lucia I I                      |                  |
|                     | 1 + (-) + 0 at rierre a niqueion $1 + 1$     |                  |
|                     | 1 () 42 Suppresent                           |                  |
|                     | 1 + (-) + 2 Surrhand Stobago $1 + 1$         |                  |
|                     | ()   44 Turks & Caicos Is                    |                  |
|                     | 1 (*) 45 Inited States                       |                  |
|                     | ()   46   Uruguau                            |                  |
|                     | I () 47 Venezuela                            |                  |
|                     | ( ) 48 Virgin Islands (UK)                   |                  |
|                     | ( ) 49 Virgin Islands (US)                   |                  |
|                     | ++                                           |                  |
|                     | + <b>+</b>                                   |                  |
|                     | Select>                                      |                  |
|                     | ++                                           |                  |
|                     |                                              |                  |
| [ (0*\$ [F1]Insta   | ller) 15 [F2]Shell 2-\$ [F3]Tetris           | ][ 02/15 23:50 ] |

| Nexe | Location: America (United States                                                                            |       |
|------|----------------------------------------------------------------------------------------------------|-------|
|      |                                                                                                    |       |
|      | Please select one of the following time zone regions.                                                       |       |
|      | +                                                                                                    |       |
|      | ( ) 6 Eastern Standard Time - Indiana - Crawford County                                                     |       |
|      | ( ) 7 Eastern Standard Time - Indiana - Starke County                                                       |       |
|      | ( ) 8 Eastern Standard Time - Indiana - Switzerland County                                                  |       |
|      | I I () 9 Central Time                                                                                       |       |
|      | ( ) 10 Central Time - Michigan - Wisconsin border                                                           |       |
|      | ( ) 11 Central Time - North Dakota - Oliver County                                                          |       |
|      | I I ( ) 12 Mountain Time                                                                                    |       |
|      | ( ) 13 Mountain Time - south Idaho & east Oregon                                                            |       |
|      | I I ( ) 14 Mountain Time - Navajo I I                                                                       |       |
|      | <u>( )</u> <u>15</u> Mountain Standard Time - Arizona                                                       |       |
|      | I ( <u>*</u> ) 16 Pacific Time                                                                              |       |
|      | I () 17 Alaska Time                                                                                         |       |
|      | ( ) 18 Alaska Time - Alaska panhandle                                                                       |       |
|      | ( ) 19 Alaska Time - Alaska panhandle neck                                                                  |       |
|      | ·                                                                                                    |       |
|      |                                                                                                    |       |
|      |                                                                                                    |       |
|      | Select2                                                                                                    |       |
|      |                                                                                                    |       |
| r    | $(0 \neq 0 \mid F1 \mid Installan)$ 10 $(F2 \mid Shall - 2 - 0 \mid F3 \mid Tathis - 1 \mid 0 \geq 15 = 23$ | .50 1 |
|      |                                                                                                    | ·     |

Based on the input, the Installer figures the local time. The result needs to be confirmed:

| The following information has been given:<br>United States<br>Pacific Time<br>Therefore TZ='US/Pacific' will be used.<br>Local time is now: Wed Feb 15 23:50:59 PST 2006<br>Universal Time is now: Thu Feb 16 07:50:59 UTC 2006<br>Is the above information OK?<br><u>Yes</u> < No > | + -  | Time Zone+                                                                                               |
|----------------------------------------------------------------------------------------------------|------|----------------------------------------------------------------------------------------------------|
| United States<br>Pacific Time<br>Therefore TZ='US/Pacific' will be used.<br>Local time is now: Wed Feb 15 23:50:59 PST 2006<br>Universal Time is now: Thu Feb 16 07:50:59 UTC 2006<br>Is the above information OK?                                                                   |      | The following information has been given:                                                                |
| Therefore TZ='US/Pacific' will be used.         Local time is now:       Wed Feb 15 23:50:59 PST 2006         Universal Time is now:       Thu Feb 16 07:50:59 UTC 2006         Is the above information OK?       Is the above information OK?                                      |      | United States<br>Pacific Time                                                                            |
| Local time is now: Wed Feb 15 23:50:59 PST 2006<br>Universal Time is now: Thu Feb 16 07:50:59 UTC 2006<br>Is the above information OK?                                                                                                    | 1    | Therefore TZ='US/Pacific' will be used.                                                                  |
| Is the above information OK?                                                                                                    |      | Local time is now: Wed Feb 15 23:50:59 PST 2006  <br>Universal Time is now: Thu Feb 16 07:50:59 UTC 2006 |
| • • • • • • • • • • • • • • • • • • •                                                                                                    |      | Is the above information OK?                                                                             |
| **                                                                                                    | +-   | <pre></pre>                                                                                              |
|                                                                                                    | +-   | +                                                                                                    |
|                                                                                                    | (0*Ś | [F1]Installer) 1\$ [F2]Shell 2-\$ [F3]Tetris ][ 02/15 23                                                 |

# **Step #3: Selecting Bootable Device and Creating NexentaOS Partition**

There are two cases:

- 1. Fresh installation: NexentaOS is not installed on your system.
- 2. Upgrade: NexentaOS is installed on one of the bootable drives of your system.

The Installer will distinguish between the two.

• Upgrading by means of InstallCD - a.k.a. InstallCD upgrade - is temporarily disabled. However, we do provide the long-awaited **Live Upgrade** via the regular Debian 'apt-get dist-upgrade', 'apt-get upgrade', and Synaptic. Which means, starting from Alpha 5 you'll be able to upgrade your system without waiting for us to provide the next release.

For more details please refer to Download, section Known Problems.

The rest of the page talks only about fresh install, and here's the corresponding screenshot:

| NexentaOS-Installer                                                                                                    |                                             |                     |
|----------------------------------------------------------------------------------------------------|---------------------------------------------|---------------------|
|                                                                                                    |                                             |                     |
| Fresh Installation                                                                                                    |                                             | ·+                  |
| Automatic partitioning will repartition an entire disk wit<br>configured for NexentaOS. *WARNING*: All existing partitio<br>the selected disk will be lost during the process! Backup<br>partition info or proceed with manual partitioning.                                                                                                    | ch the layout<br>on information<br>existing | <br>  on  <br> <br> |
| If you want to upgrade instead of reinstall, press ESC to<br>installer, press CTRL-C at anytime.                                                                                                    | go back. To q                               | uit I               |
| Please select the drive to be automatically partitioned:                                                                                                    |                                             |                     |
| (_) /dev/dsk/c0d0s0 8192 MB (Gen-ATA VMware Virt                                                                                                    | ual I)                                      | · ·                 |
| +                                                                                                    |                                             | ·+ 1                |
|                                                                                                    |                                             | ·+                  |
| Auto >  Manual>                                                                                                    |                                             | 1                   |
|                                                                                                    |                                             | +                   |
|                                                                                                    |                                             |                     |
| (A*\$ [F1]]nstaller) 1\$ [F2]Shell 2-\$ [F3]Tetris                                                                                                    | 11 1                                        | 4:48                |
| to the superior of the superior of the superio |                                             | 1.10                |

#### **Fresh Install**

NexentaOS Installer can perform installation in the automated mode. Manual installation remains an option; for the exact steps please refer to <u>Getting Started pages for Alpha 1</u> (the relevant description starts at Step #3).

Unless you are completely comfortable with the low-level fdisk and format operation, manual installation is not advisable. And even if this is the case, please consider first taking a look on the related resources, which include instance "Install, Upgrade & Boot" Section of the <u>frequently asked</u> <u>questions</u>".

To proceed in the Auto mode, select a bootable device by hitting SPACEBAR, and then press Enter.

Confirm that you do want to use the selected device for NexentaOS:

| Neventa 02-Ineta I I an                                                                                                    |                               |
|----------------------------------------------------------------------------------------------------|-------------------------------|
|                                                                                                    |                               |
| + Question                                                                                                    | +                             |
| Question                                                                                                    |                               |
| You have selected a disk (/dev/dsk/c0d0s0) to be auto-partitic<br>This installer will assume a preconfigured layout for the file<br>system(s) in that disk.<br>Are you sure you want to auto-partition this disk? | oned. 1<br>2 1<br>1<br>1<br>1 |
| ↓<br>1 <u>&lt; ⊻es</u> > < No >                                                                                                    | +<br> <br>+                   |
|                                                                                                    |                               |
|                                                                                                    |                               |
|                                                                                                    |                               |
|                                                                                                    |                               |
|                                                                                                    |                               |
| 10*\$ [F1]Installer) 15 [F2]Shell 2-\$ [F3]Tetris II                                                                                                    | 14:48 1                       |

It's not late at this point to change your mind: no harm done yet.

Confident that you do want to install Nexenta? Than hit Enter:

| xentaOS-Installer                                 |                                  |                                                     |                     |                             |
|---------------------------------------------------|----------------------------------|-----------------------------------------------------|---------------------|-----------------------------|
| <br> <br>  Are you absolute<br>  (/dev/dsk/c0d0sC | ly sure that y<br>)? This proces | pou want to repartition<br>ss will *DESTROY* any ex | this disk<br>isting | <b>+</b><br> <br> <br> <br> |
| Continue to auto                                  | matic partitio                   | alsk.<br>pning?<br>< No >                           |                     | +                           |
|                                                   |                                  |                                                     |                     |                             |
| *\$ [F1]Installer)                                | 1\$ [F2]Shell                    | 2-\$ [F3]Tetris                                     | 11                  | 14:49                       |

And let the Installer do its work:

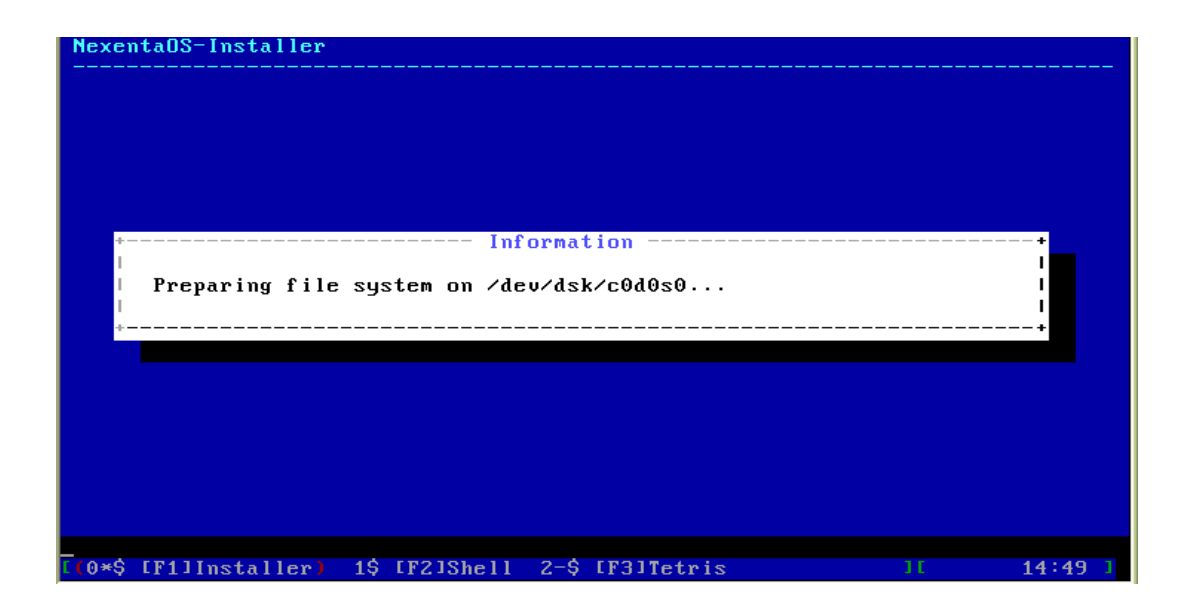

Your drive is partitioned and prepared for the installation. At this point you need to decide whether you want a full NexentaOS desktop on your drive (the default option), or minimal:

| <pre>&gt;&gt;&gt;&gt;&gt;&gt;&gt;&gt;&gt;&gt;&gt;&gt;&gt;&gt;&gt;&gt;&gt;&gt;&gt;&gt;&gt;&gt;&gt;&gt;&gt;&gt;&gt;&gt;&gt;&gt;&gt;&gt;&gt;&gt;&gt;</pre>                                                                                                    | NexentaOS-Installer                                                                                                    |  |
|----------------------------------------------------------------------------------------------------|----------------------------------------------------------------------------------------------------|--|
| I       Image: Second control of the second control of the second contrel of the second contex and the second control of the second cont | <pre>* Default User Profile+ ! NexentaOS allows to select installation profile. You may ! ! choose to select one which suits your needs the most. ! ! Minimal profile will setup a bare minimum Console-only ! ! NexentaOS system which later could be customized by ! ! using dselect/apt-get utilities. Desktop profile will ! ! setup typical desktop system with GNOME. Desktop profile ! ! is recommended option. ! ! Select your default profile: ! </pre> |  |
|                                                                                                    | 1       ++       1         1       1       (*)       Recommended for most users setups       1         1       1       )       Recommended for advanced users only       1         1       1                                                                                                    |  |
|                                                                                                    |                                                                                                    |  |

Obviously, the minimal system can be later "maximized", and vise versa, the fully installed system can be "minimized". The minimal installation does not include X, it could be a good starting point to tailor your system for the server.

Make you choice by using Up and Down arrows, and SPACEBAR. Hit Enter. Skip the next section and proceed directly to <u>copying packages</u>.

#### **Copying packages**

The copying, or more exactly, installation of NexentaOS packages, begins:

| Current progress     Installing Desktop Base software Please wait.     ++     1 | +<br>1<br>1<br>1<br>1 |
|---------------------------------------------------------------------------------|-----------------------|
|                                                                                 |                       |

Depending on the chosen profile (full/minimal), speed of your CD-ROM, and several other factors, and discounting extreme cases (e.g., Pentium II etc.) - the installation time varies anywhere between 5 to 45 minutes.

Remember the Tip of the Day? Yes, here's the chance to polish your Tetris skills. Press F3:

| I:-165 0:-165 J:-165 L:-165 Z:-165 S:-165 | T:-165                                |
|-------------------------------------------|---------------------------------------|
|                                           | Won't give you this one!              |
| I I                                       | ++                                    |
| I I                                       | I I                                   |
| I I                                       | I I                                   |
| I I                                       |                                       |
| I I                                       |                                       |
| I I                                       |                                       |
| I I                                       | ++                                    |
| I I                                       | Points: 30                            |
| I I                                       | I I                                   |
| I I                                       | Lines: 0                              |
| I I                                       | I I                                   |
| I I                                       | Level: 5 I                            |
|                                           | ++                                    |
|                                           |                                       |
|                                           |                                       |
|                                           |                                       |
|                                           |                                       |
|                                           |                                       |
|                                           |                                       |
|                                           |                                       |
| ++                                        |                                       |
|                                           |                                       |
| [ elatte_installed ][ 0-\$ [F1]Installer  | 1\$ [F2]Shell (2*\$ [F3]Tetris) ][ 01 |

You can check on the Installer's progress from time to time:

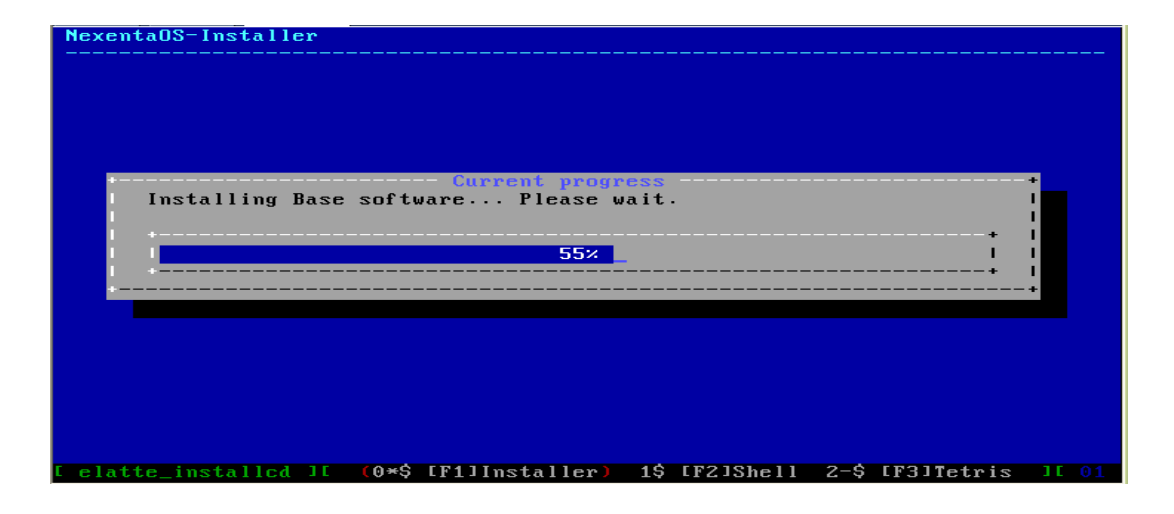

And play some more:

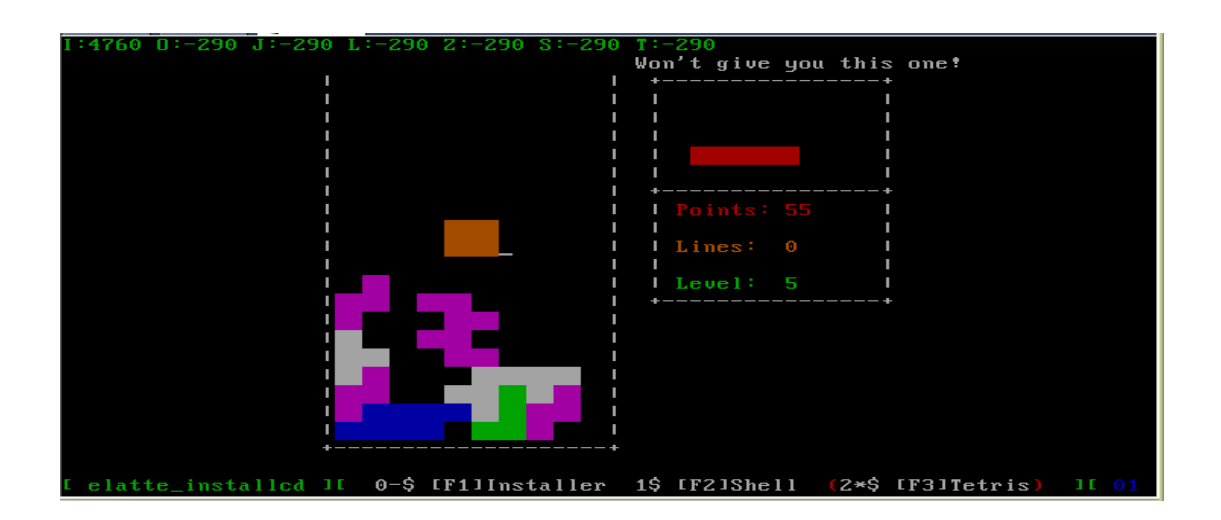

Once copying finishes, the Installer will ask you a few simple questions.

# Fresh Install: creating root password and non-root user

### Skip this section if you are upgrading NexentaOS.

The root password does *not* have to be empty. Use the following dialog to create a real root:

| Neventa0S-Installer                                                      |       |  |  |
|--------------------------------------------------------------------------|-------|--|--|
|                                                                          |       |  |  |
|                                                                          |       |  |  |
|                                                                          |       |  |  |
|                                                                          |       |  |  |
| • Set root password+                                                     |       |  |  |
| Root Password:                                                           |       |  |  |
| 1 + 1                                                                    |       |  |  |
|                                                                          |       |  |  |
| I Enter password: **** <u> </u>                                          |       |  |  |
|                                                                          |       |  |  |
| Re-enter Password:                                                       |       |  |  |
|                                                                          |       |  |  |
| •                                                                        |       |  |  |
|                                                                          |       |  |  |
| ~ Uh /                                                                   |       |  |  |
| · · · · · · · · · · · · · · · · · · ·                                    |       |  |  |
|                                                                          |       |  |  |
|                                                                          |       |  |  |
|                                                                          |       |  |  |
|                                                                          |       |  |  |
|                                                                          |       |  |  |
|                                                                          |       |  |  |
| [ elatte_installcd ][ (0*\$ [F1]Installer) 1\$ [F2]Shell 2-\$ [F3]Tetris | ][ 01 |  |  |

Next, the Installer will ask you to create a non-root user account:

| NexentaOS-Installer     |                                                         |
|-------------------------|---------------------------------------------------------|
|                         |                                                         |
|                         |                                                         |
|                         |                                                         |
|                         | Create non-root user                                    |
|                         | Username:                                               |
|                         | lmike_                                                  |
|                         |                                                         |
|                         | I KOK > I                                               |
|                         |                                                         |
|                         |                                                         |
|                         |                                                         |
|                         |                                                         |
| [ elatte_installcd ][ ( | 0*\$ [F1]Installer) 1\$ [F2]Shell 2-\$ [F3]Tetris ][ 01 |

| NexentaOS-Installer                                           |                  |
|---------------------------------------------------------------|------------------|
| Password for mike:                                            |                  |
| +                                                             |                  |
| K→                                                            | -+<br> <br>-+    |
|                                                               |                  |
| [ elatte_installcd ][ (0*\$ [F1]Installer) 1\$ [F2]Shell 2-\$ | [F3]Tetris ][ 01 |

### Fresh Install: configuring Host and Network

### Skip this section if you are upgrading NexentaOS.

Following that, the Installer will proceed on to configure host, domain, and network:

| NexentaOS-In | staller                              | - |
|--------------|--------------------------------------|---|
|              | Input form +<br>Host identification: |   |
|              | Host name: myhost                    |   |
|              | <pre></pre>                          |   |
|              |                                      |   |

| NexentaOS-Installer                                           |                  |
|---------------------------------------------------------------|------------------|
| Question<br>Do you want to configure network interface ae0?   |                  |
|                                                               | +<br>I<br>+      |
|                                                               |                  |
|                                                               |                  |
| [ elatte_installcd ][ (0*\$ [F1]Installer) 1\$ [F2]Shell 2-\$ | [F3]Tetris ][ 01 |

#### Fresh Install: Writing GRUB

#### Skip this section if you are upgrading NexentaOS.

Your permission is needed to install GRUB. If you already have GRUB (for instance, if you have Linux + GRUB), you need to install GRUB not on MBR, but inside NexentaOS partition. The rest is the same as what's already in our <u>frequently asked questions</u>, i.e. you need to chain-load Solaris GRUB from Linux GRUB.

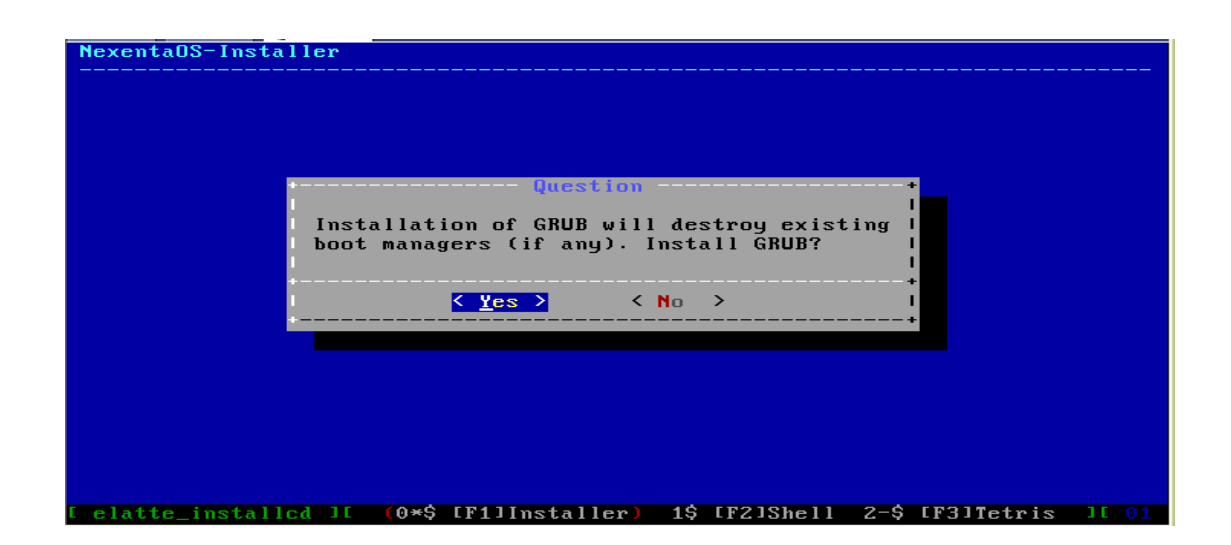

Say Yes:

| NexentaOS-Installer                                  |                         |
|------------------------------------------------------|-------------------------|
|                                                      |                         |
|                                                      |                         |
|                                                      |                         |
| Question                                             | •                       |
| Install GRUB on master boot sector?                  |                         |
|                                                      | +                       |
|                                                      | +                       |
|                                                      |                         |
|                                                      |                         |
|                                                      |                         |
|                                                      |                         |
| [ (0*\$ [F1]Installer) 1\$ [F2]Shell 2-\$ [F3]Tetris | ][ 01/29 <b>10:15</b> ] |

#### Install: the final step

Updating boot-archive with the installed kernel bits completes both Install and Upgrade "transactions":

| NexentaOS-Installer  |               |                 |                          |
|----------------------|---------------|-----------------|--------------------------|
|                      |               |                 |                          |
| Updating Boot        | Archive       | ormation        | <br>+<br> <br> <br> <br> |
|                      |               |                 |                          |
| (0*\$ [F1]Installer) | 1\$ [F2]Shell | 2-\$ [F3]Tetris | 18:10 ]                  |

This is the final step. Prior to that you don't have a working system, and if you try to reboot, it'll fail, and you'll have to re-install from scratch. But once this step finishes, the entire lengthy operation is done.

#### Fresh Install: the End

If you are upgrading, skip this section.

NexentaOS is installed on your system. You may now reboot:

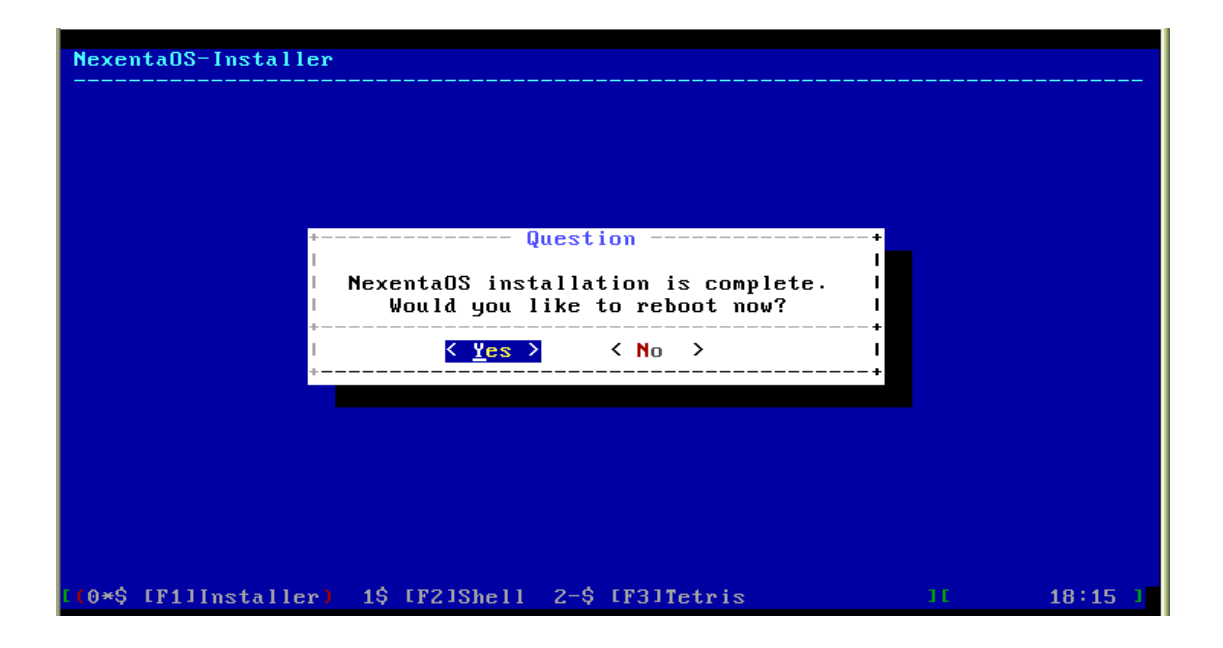

Alternatively you can say No and poke around for a bit. For instance, display the list of installed packages:

| i i                                 | sunwtnetd       | 5.11.30-1      | Telnet Server Daemon (Usr)                   |
|-------------------------------------|-----------------|----------------|----------------------------------------------|
| i i                                 | sunwugen        | 5.11.30-1      | USB Generic Driver                           |
| i i                                 | sunwuksp        | 5.11.30-1      | USB Keyspan serial driver                    |
| i i                                 | sunwuprl        | 5.11.30-1      | Prolific PL2303 USB-to-serial driver         |
| i i                                 | sunwusb         | 5.11.30-1      | USB Device Drivers                           |
| i i                                 | sunwusbs        | 5.11.30-1      | USB generic serial module                    |
| i i                                 | sunwvolr        | 5.11.30-1      | Volume Management, (Root)                    |
| i i                                 | sunwvolu        | 5.11.30-1      | Volume Management, (Usr)                     |
| i i                                 | sunwwlanr       | 5.11.30-1      | wifi config tool                             |
| i i                                 | sunwwlanu       | 5.11.30-1      | wifi config tool                             |
| i i                                 | sunwxge         | 5.11.30-1      | Xframe 10GE NIC Driver                       |
| i i                                 | sunwxwdv        | 5.11.30-1      | X Windows System Window Drivers              |
| i i                                 | sunwzfsr        | 5.11.30-1      | ZFS (Root)                                   |
| i i                                 | sunwzfsu        | 5.11.30-1      | ZFS (Usr)                                    |
| i i                                 | sysv-rc         | 5.11.30-1      | Debian SysV-RC compatibility scripts         |
| i i                                 | sysvinit        | 5.11.30-1      | Debian SysV init compatibility scripts       |
| i i                                 | tar             | 1.15.1-2       | GNU tar                                      |
| i i                                 | tcpd            | 7.6.dbs-8      | Wietse Venema's TCP wrapper utilities        |
| i i                                 | util-linux      | 2.12p-5.2.1    | Miscellaneous system utilities               |
| i i                                 | wget            | 1.10-2         | retrieves files from the web                 |
| i i                                 | whiptail        | 0.51.6-31gnuso | Displays user-friendly dialog boxes from she |
| i i                                 | xaperture       | 1.00-1         | XFree86 aperture driver                      |
| i i                                 | zlib1g          | 1.2.3-6gnuso13 | compression library - runtime                |
| root@elatte_installcd:/ # dpkg -l _ |                 |                |                                              |
| [ e]                                | latte_installcd | ][ (1*\$ [F2   | 2]Shell) 2-\$ [F3]Tetris ][ 01/28 0:38 ]     |

If you think everything is installed OK, type:

sync; reboot

Don't forget to eject the InstallCD afterwards.

# **Step #4: Booting**

For the LiveCD - burn a bootable LiveCD image, put the LiveCD into your CD-ROM drive, and make sure to select CD-ROM as your boot device.

For VMware image - simply download and run it in VMware Player.

Note that the images are zipped. Make sure to unzip them *prior* to burning. Make sure to check its size and/or MD5 *prior* to uncompressing. Visit our <u>Download</u> page for more details.

Booting from CD does take some patience - prepare yourself for a few minutes of waiting. Alternatively, you could boot the downloaded ISO in <u>VMware</u> environment.

First, you will be again greeted by the familiar GRUB screen from section <u>Loggin In</u>. Next, the system will start booting. The GNOME Display Manager (GDM) will soon appear, and you will be asked for a password. For both the LiveCD and VMware image - type "root" and enter "livecd" as a password.

Once logged in, put the system to work. For instance, use the latest GNOME feature to install new applications:

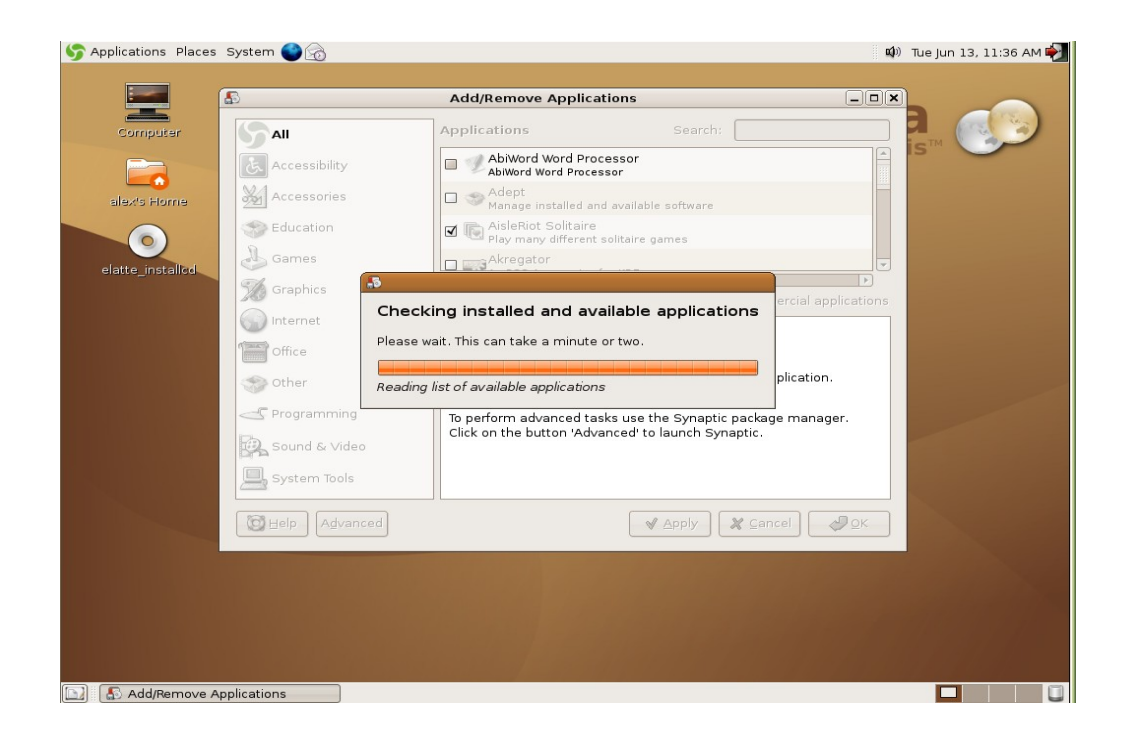

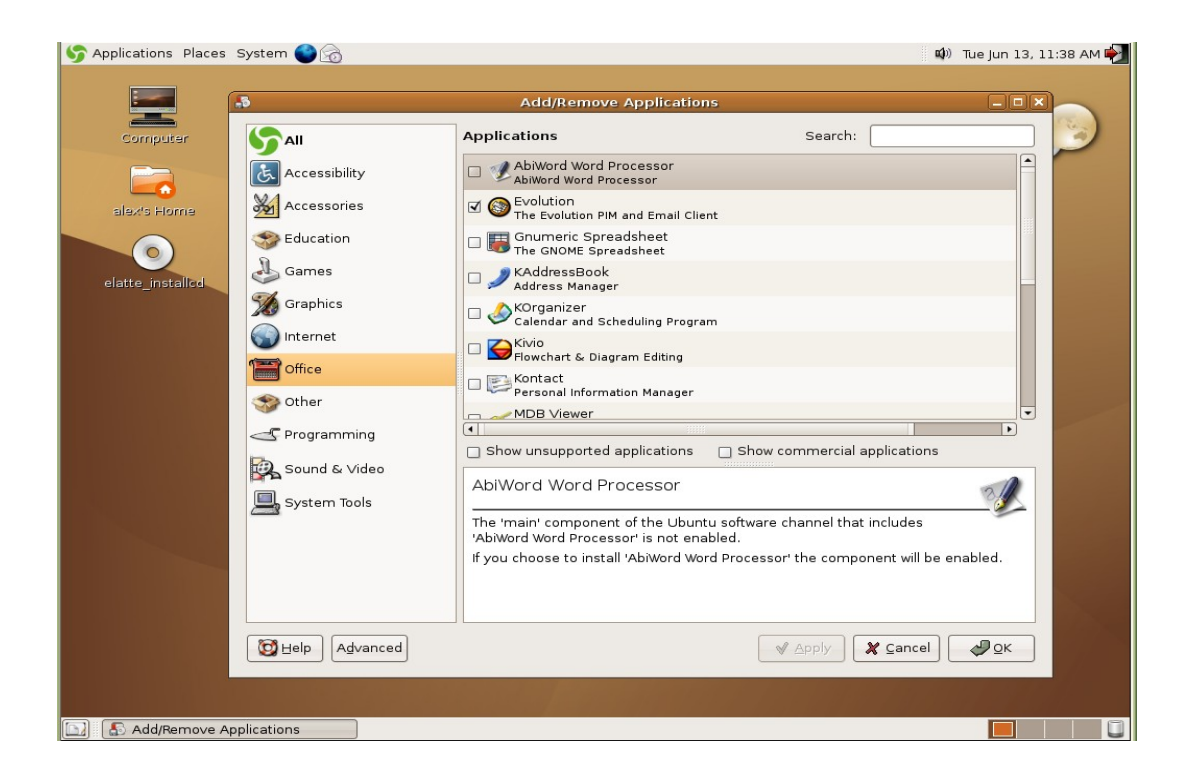

Thank you for choosing NexentaOS!

# Feedback

We are very interested in your feedback. Please let us know how your installation or upgrade goes, what could be improved, and what problems you've encountered.

Enjoy, and thanks for using NexentaOS!

last edited 2006-06-14 10:02:11 by Admin